# Byte privati server UCCE CTIOS

## Sommario

Introduzione Prerequisiti Requisiti Componenti usati Procedura di configurazione

### Introduzione

In questo documento viene descritto come abilitare i byte privati di CTIOS (Computer Telephony Integration Object Server) tramite lo strumento perfmon per risolvere i problemi relativi al processo CTIOS.

## Prerequisiti

#### Requisiti

Cisco raccomanda la conoscenza dei seguenti argomenti:

- Cisco Unified Contact Center Enterprise (UCCE)
- applicazione Windows perfmon

#### Componenti usati

Le informazioni di questo documento si basano sulla versione Cisco UCCE 11.x in esecuzione sul server Windows 2012.

Le informazioni discusse in questo documento fanno riferimento a dispositivi usati in uno specifico ambiente di emulazione. Su tutti i dispositivi menzionati nel documento la configurazione è stata ripristinata ai valori predefiniti. Se la rete è operativa, valutare attentamente eventuali conseguenze derivanti dall'uso dei comandi.

#### Procedura di configurazione

Passaggio 1. Avviare Perfmon.exe, come mostrato nell'immagine:

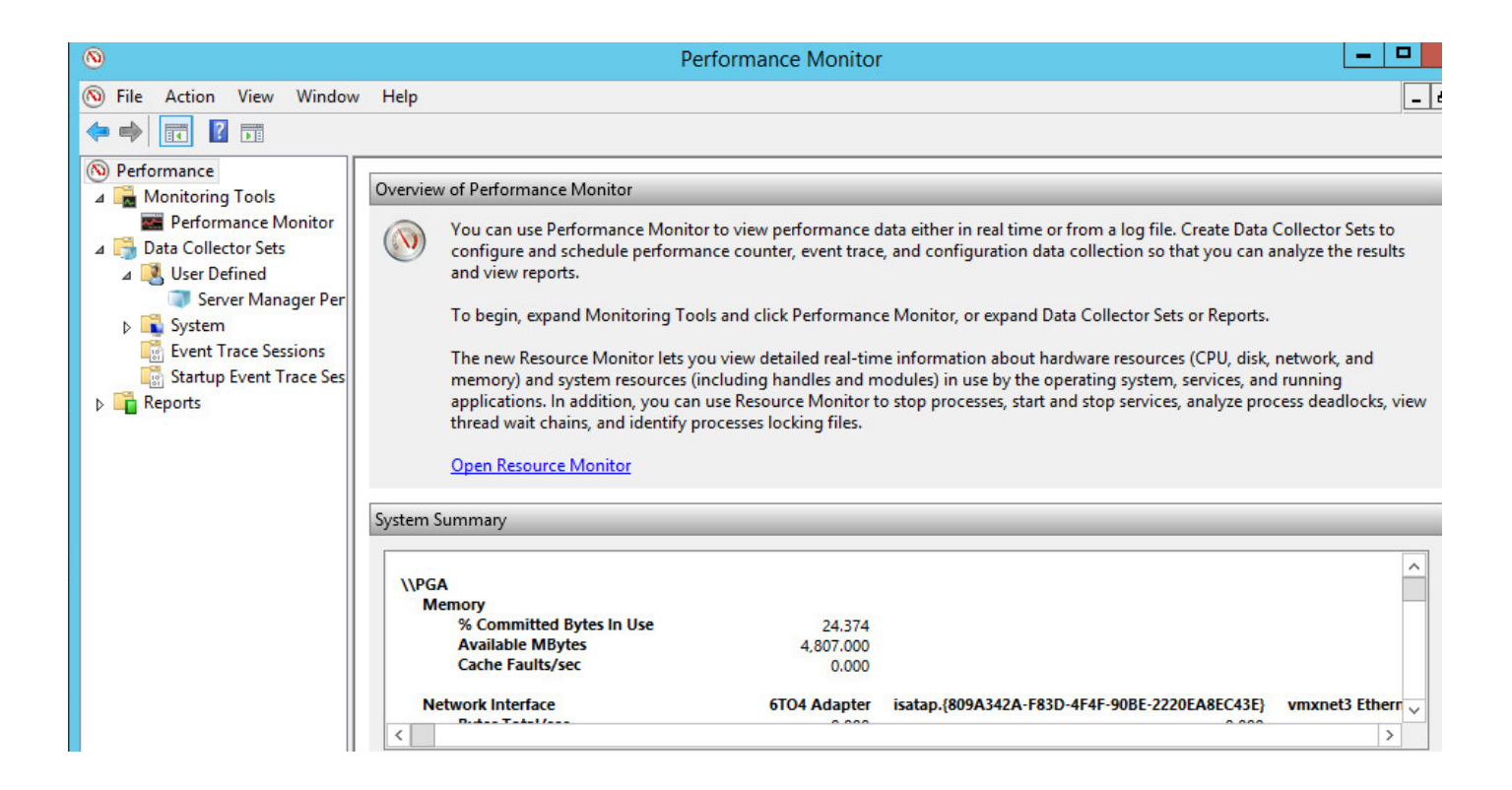

Passaggio 2. Creare un nuovo insieme agenti di raccolta dati definito dall'utente, come mostrato nell'immagine:

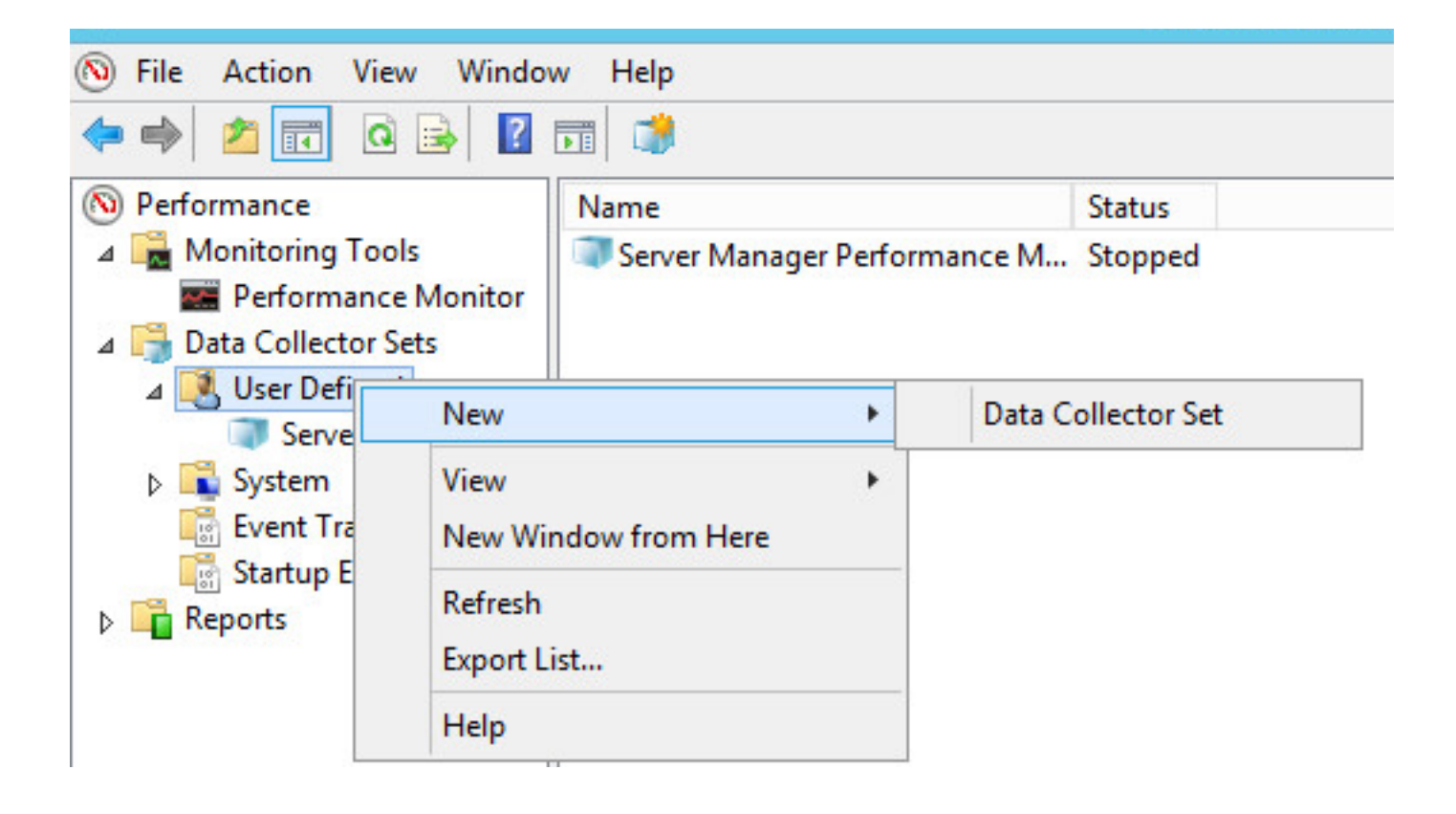

Passaggio 3. Immettere il nome dell'insieme agenti di raccolta dati creato e selezionare l'opzione **Crea manualmente (Avanzate)**, come illustrato nell'immagine:

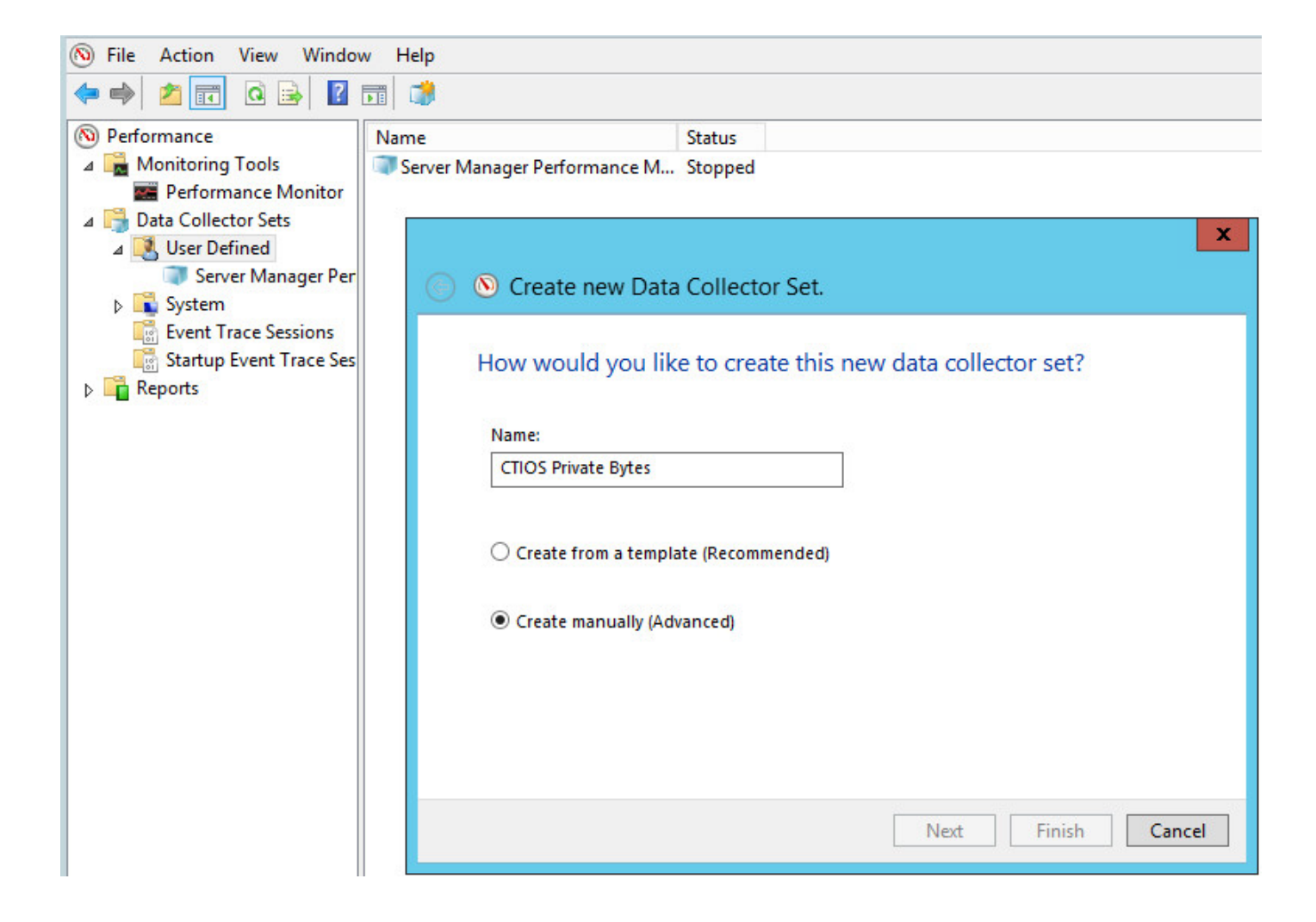

Passaggio 4. Selezionare l'opzione **Contatore delle prestazioni** nella sezione Crea log dati, come mostrato nell'immagine:

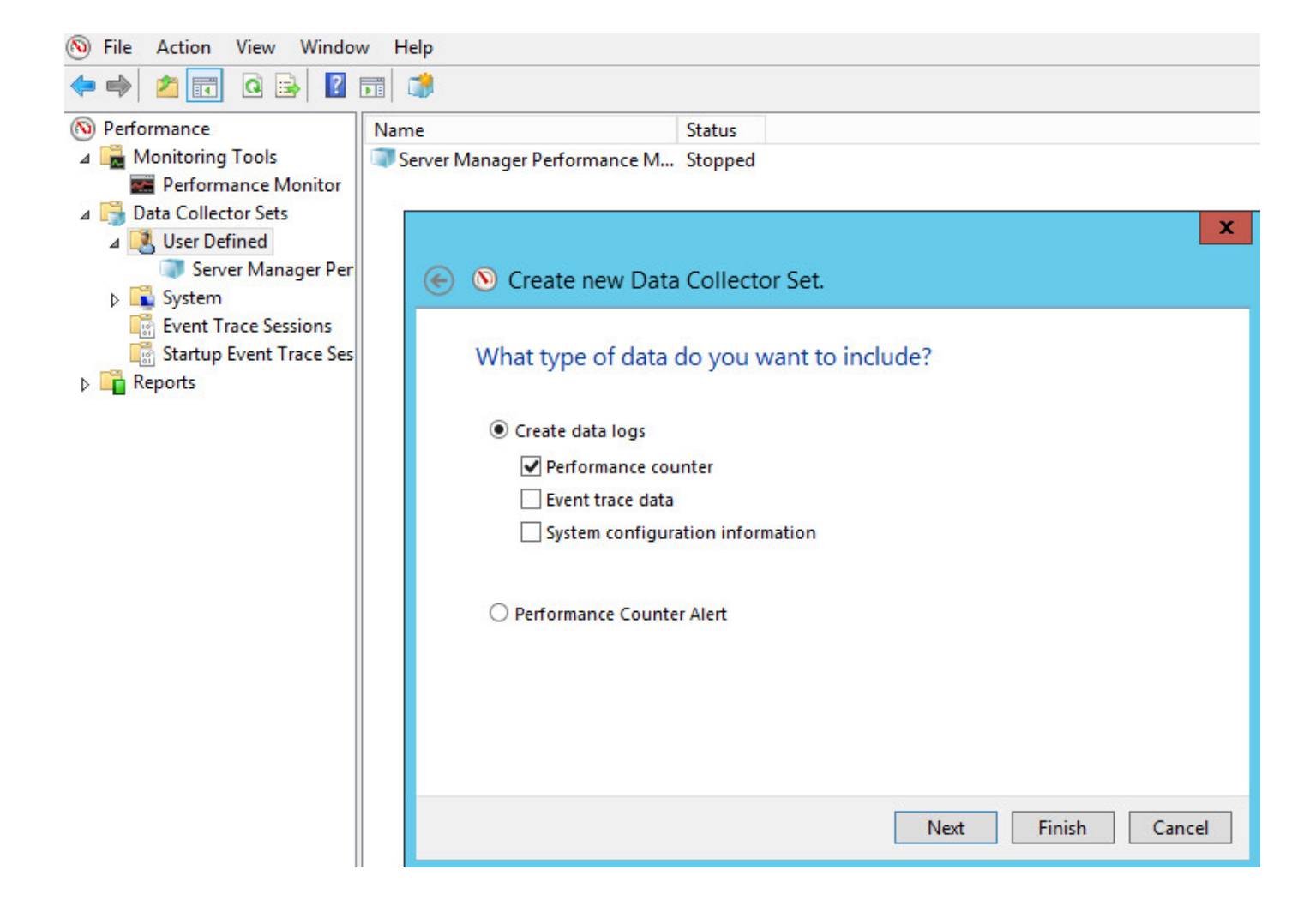

Passaggio 5. Fare clic su Add ed espandere il contatore processi, come mostrato nell'immagine:

| 🕒 🔕 Create new Data Collector S | et.            |                          |      |
|---------------------------------|----------------|--------------------------|------|
| Which performance counters      | would you like | to log?                  |      |
| Performance counters:           |                | Add                      |      |
|                                 |                |                          |      |
| Available counters              |                | Added counters           |      |
| Select counters from computer:  |                | Counter                  | Pare |
| <local computer=""></local>     | Browse         | la de servicio de la del |      |
| PowerShell Workflow             | ~ ^            |                          |      |
| Print Queue                     | ~              |                          |      |
| Process                         |                |                          |      |
| % Privileged Time               |                |                          |      |
| % Processor Time                |                |                          |      |
| % User Time                     |                |                          |      |
| Creating Process ID             |                |                          |      |
| Elapsed Time                    | ~              |                          |      |
| Instances of selected object:   |                |                          |      |
| Total                           |                |                          |      |
| <all instances=""></all>        |                |                          |      |
| cccaagent                       |                |                          |      |
| cmd                             |                |                          |      |
| conhost<br>conhost#1            |                |                          |      |
| conhost#10                      | ~              |                          |      |

Passaggio 6. Come mostrato nell'immagine, selezionare l'oggetto **CTIOServerNode** per i contatori Byte privati e Byte virtuali.

| elect counters from computer: | 6      | Counter       | Parent | Instance        |
|-------------------------------|--------|---------------|--------|-----------------|
| <local computer=""> V</local> | Browse | Process       |        |                 |
| Pool Nonnaged Bytes           |        | Private Bytes |        | CtiosServerNode |
| Pool Paged Bytes              |        | Virtual Bytes |        | CtiosServerNode |
| Priority Base                 |        |               |        |                 |
| Private Bytes                 |        |               |        |                 |
| Thread Count                  |        |               |        |                 |
| Virtual Bytes                 |        |               |        |                 |
| Virtual Bytes Peak            |        |               |        |                 |
| Working Set                   |        |               |        |                 |
| Working Set - Private         | $\sim$ |               |        |                 |
| nstances of selected object:  |        |               |        |                 |
| conhost#8                     |        |               |        |                 |
| conhost#9                     |        |               |        |                 |
| srss#1                        |        |               |        |                 |
| CtiosServerNode               |        |               |        |                 |
| tisrvr<br>DiadEwSvc           |        |               |        |                 |
|                               | ~      |               |        |                 |

Passaggio 7. Impostare l'intervallo di campionamento su 60 secondi e fare clic su **Next** (Avanti), come mostrato nell'immagine:

| 🕞 🔕 Create new Data Collector Set.                                                 |                    |
|------------------------------------------------------------------------------------|--------------------|
| Which performance counters would                                                   | you like to log?   |
| Performance counters:                                                              |                    |
| \Process(CtiosServerNode)\Private Bytes<br>\Process(CtiosServerNode)\Virtual Bytes | Add                |
|                                                                                    | Keniove            |
|                                                                                    |                    |
|                                                                                    |                    |
| Sample interval: Units:                                                            |                    |
|                                                                                    |                    |
|                                                                                    | Next Finish Cancel |

Passaggio 8. Come mostrato nell'immagine, selezionare il percorso per il salvataggio dei dati.

| • | S Create new Data Collector Set.           |        |
|---|--------------------------------------------|--------|
| 1 | Where would you like the data to be saved? |        |
|   | Root directory:                            |        |
|   | %systemarive%\PerrLogs\Admin\Ctios         | Browse |
|   |                                            |        |
|   |                                            |        |

Passaggio 9. Come mostrato nell'immagine, selezionare Salva e chiudi e fare clic su Fine.

| Notes and the context of the context of the context |                 |  |
|----------------------------------------------------------------------------------------------------|-----------------|--|
| Create the data collector                                                                                                    | set?            |  |
| Run as:<br><default></default>                                                                                                    | Change          |  |
| Open properties for this data                                                                                                    | a collector set |  |
| <ul> <li>Start this data collector set n</li> <li>Save and close</li> </ul>                                                                                                    | ow              |  |

Passaggio 10. Fare clic con il pulsante destro del mouse sul nuovo Data Set e fare clic su **Start**, come mostrato nell'immagine:

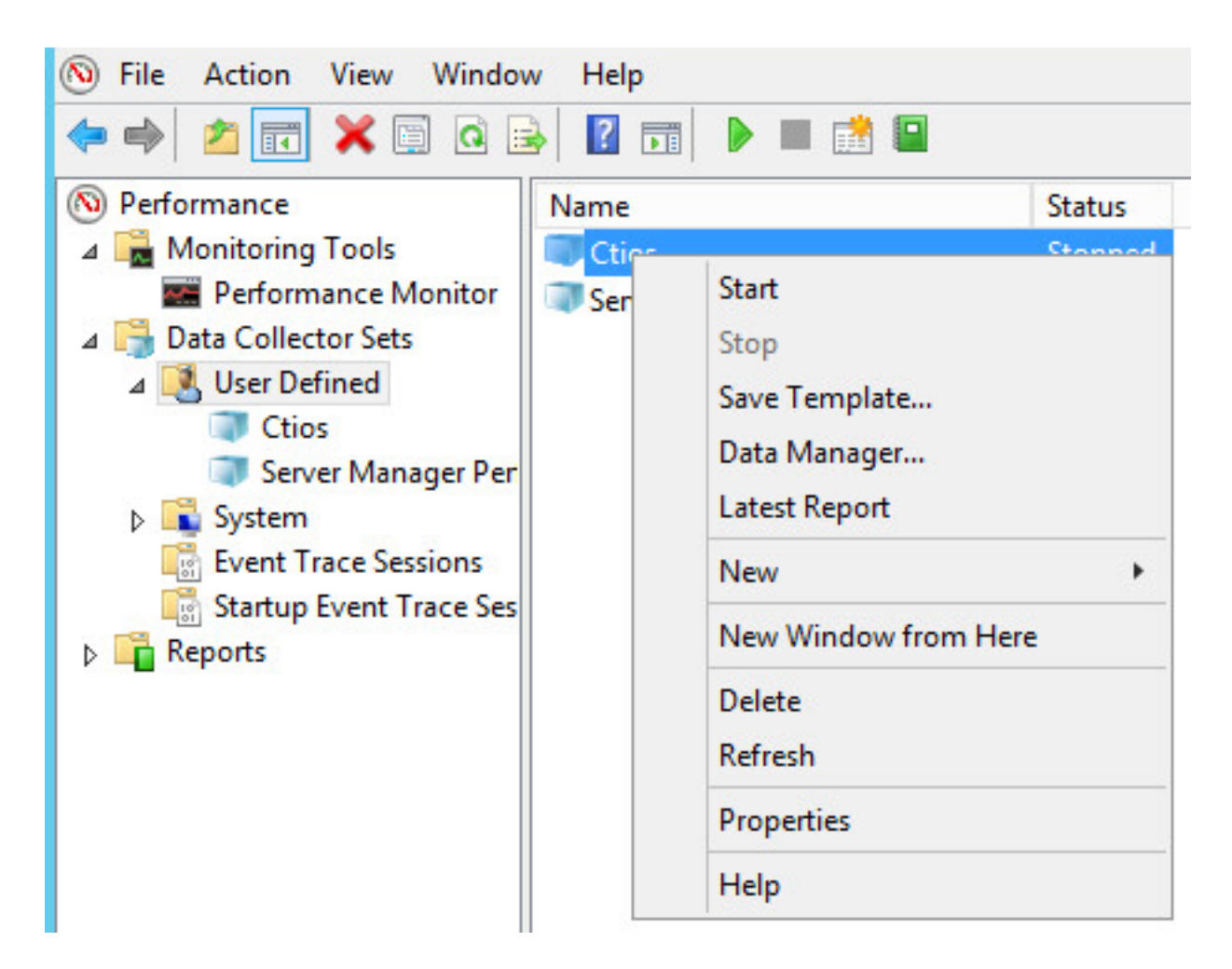

Passaggio 11. Prima di raccogliere i byte privati, fare clic con il pulsante destro del mouse sul nuovo insieme agenti di raccolta dati e arrestare la raccolta dati e prelevare il file dal percorso di output, come mostrato nell'immagine:

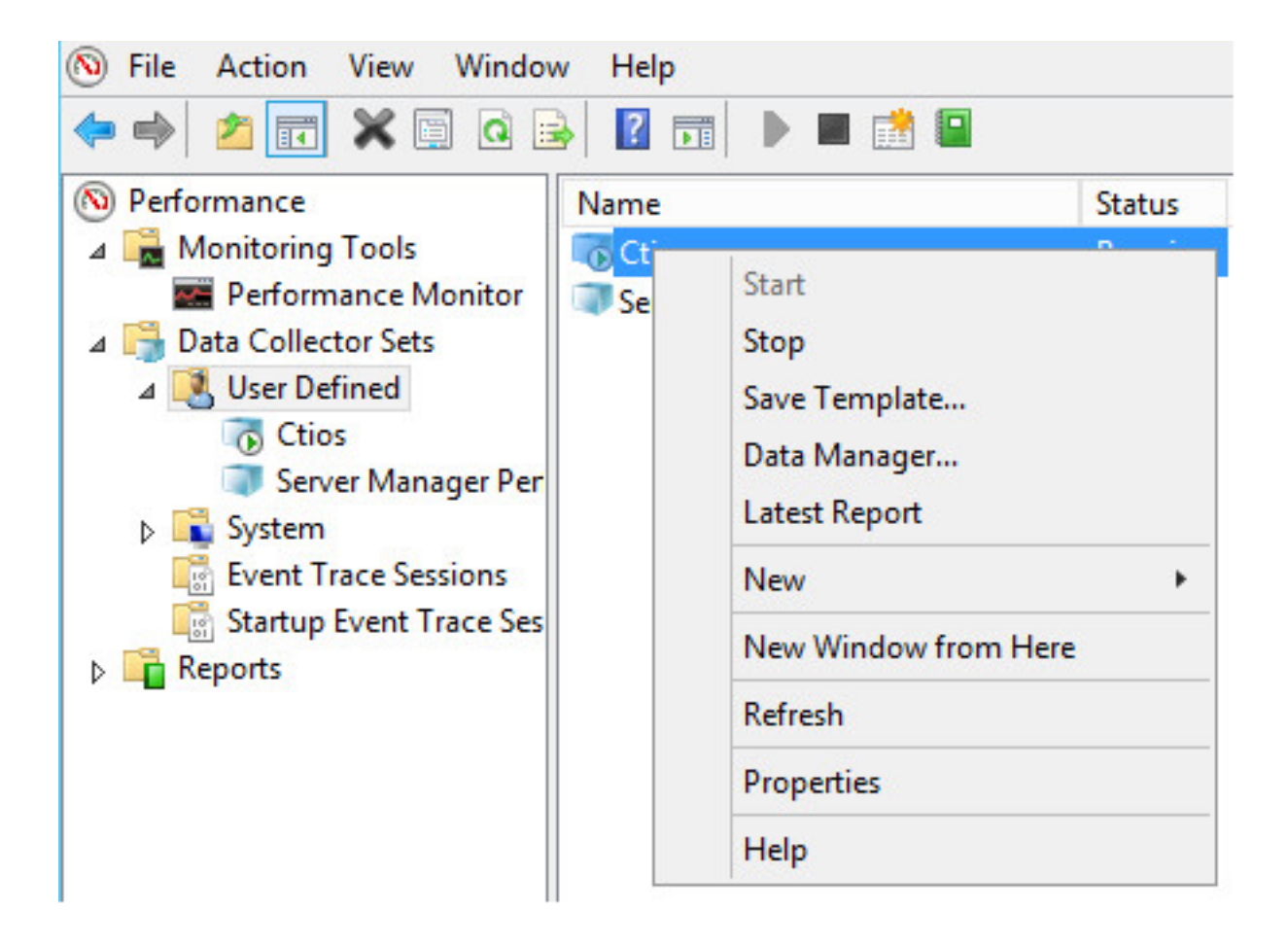